## HOW TO OVERRIDE CATALOGUE VALUES IN BANNER SIS Schedule Override Form (SSAOVRR)

## General:

The Schedule Override Form is used to override Catalogue values of College at the section level. The section must already exist.

## Check List:

Before you proceed, you must have the following information:

Administering faculty (different from what was entered at the Catalogue level)

**Remember:** The bottom left of the form displays errors and warnings. This area is referred to as the auto-hint line and should be consulted if you are experiencing any problems. Even if you are not experiencing difficulties you should always keep an eye on this bar, especially if you are updating fields, as it provides important information such as warnings and errors that do not necessarily block your progress.

## Accessing the " Schedule Override Form" (SSAOVRR)

Type the name of the form SSAOVRR in the Direct Access field. (OR)

Use the Menu Selection:

- 1) Access Products Menu
- 2) Select Student System Menu
- 3) Select Class Schedule Menu
- 4) Select Schedule Override Form (SSAOVRR)

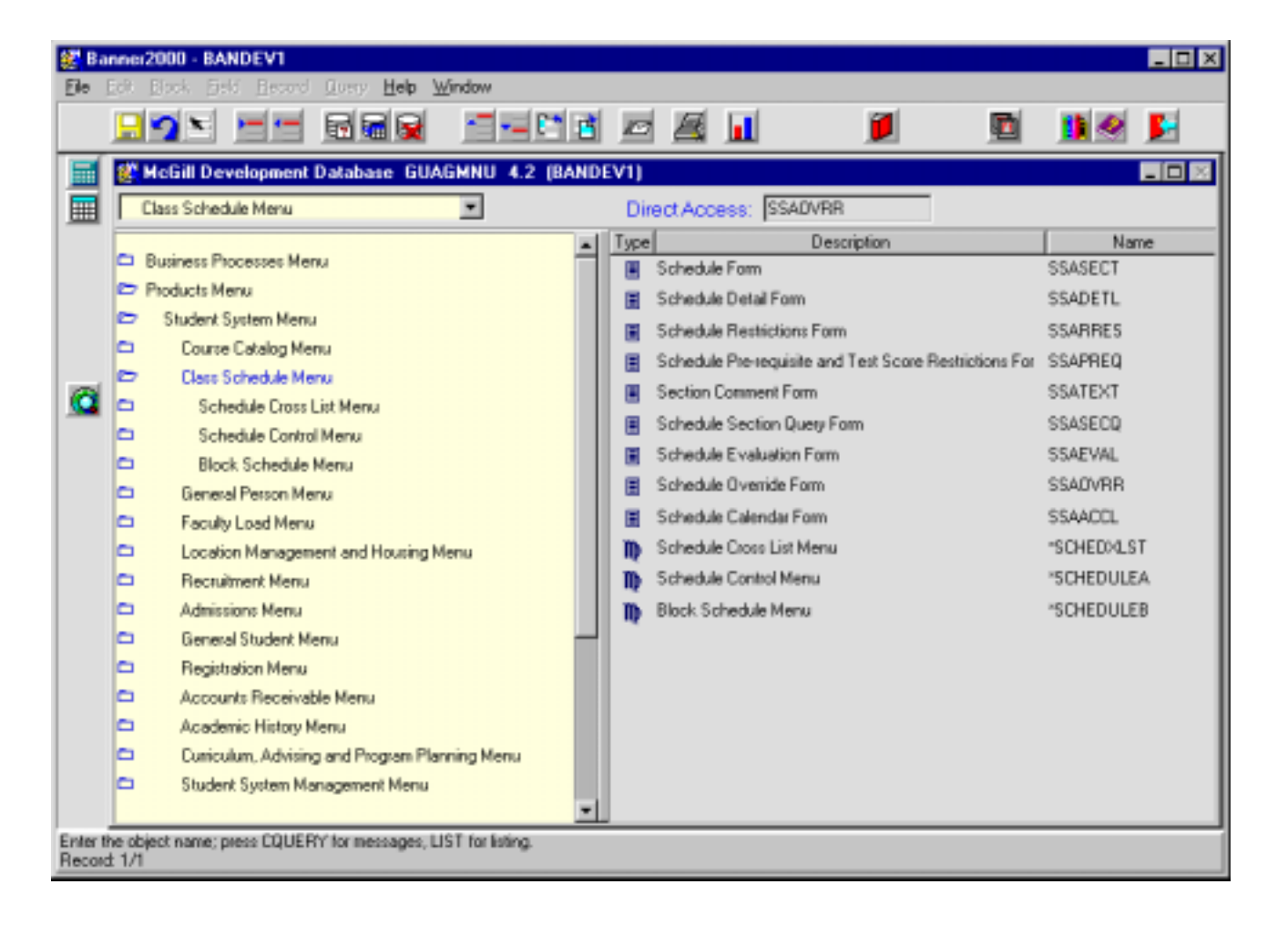

The adjacent screen will appear:

**Note:** Numbers have been added to the adjacent form to help find and identify the different fields. These numbers correspond to the table below, which not only describes what a user needs to enter in each individual field but also defines or explains the field's purpose.

| Ela Eck Block End Baroad Quaru Hala Window |                               |                                          |                                                       |                               |          |        |                                              |
|--------------------------------------------|-------------------------------|------------------------------------------|-------------------------------------------------------|-------------------------------|----------|--------|----------------------------------------------|
|                                            |                               |                                          |                                                       | d 🖪 🖬                         | 1        |        | 1 🖉 🖬                                        |
|                                            | Options 🔤                     | 🖉 Schedule Over                          | ride Form SSAOVRF                                     | 3 4.3.3 (BANDEV1)             |          |        |                                              |
|                                            | Course Section<br>Information | _                                        | 1                                                     |                               | _        | 3      | <u>    4                                </u> |
|                                            | Basic Course<br>Information   | Term:                                    |                                                       |                               | Subject: | Course |                                              |
|                                            | Course Details                |                                          |                                                       |                               |          |        |                                              |
|                                            |                               |                                          | College:<br>Division:<br>Department:<br>Taxonomy of I | 5.)<br>6.)<br>7.)<br>Program: | 8.)      |        |                                              |
| Tem c<br>Record                            | ode; press LIST for valid cod | les;CQH for existing s<br>List of Values | ections.                                              |                               |          |        |                                              |

| Req'd    | #  | Field | Action                                                                                              | Reaction | Explanation/Description                                        | Related Documentation                                                 |
|----------|----|-------|----------------------------------------------------------------------------------------------------|----------|----------------------------------------------------------------|-----------------------------------------------------------------------|
| <b>~</b> | 1. | Term  | LOV button brings you<br>to a window where you<br>can select from 2<br>options<br>- "List of Terms" |          | 6 characters, required<br>Please see SSASECQ<br>documentation. | Validation Table<br>referenced: Term<br>Validation Table<br>(STVTERM) |
|          |    |       | brings you to the<br>STVTERM<br>validation table<br>where you can                                   |          |                                                                |                                                                       |

| Req'd | #  | Field                  | Action                                                                                                    | Reaction | Explanation/Description                  | Related Documentation                                                               |
|-------|----|------------------------|----------------------------------------------------------------------------------------------------|----------|------------------------------------------|-------------------------------------------------------------------------------------|
|       |    |                        | select a valid term                                                                                                    |          |                                          |                                                                                     |
|       |    |                        | - "View Existing                                                                                                    |          |                                          |                                                                                     |
|       |    |                        | Sections                                                                                                    |          |                                          |                                                                                     |
|       |    |                        | (SSASECQ)" where                                                                                                    |          |                                          |                                                                                     |
|       |    |                        | you can search for                                                                                                    |          |                                          |                                                                                     |
|       |    | <u> </u>               | existing sections.                                                                                                    |          |                                          |                                                                                     |
|       | 2. | Course Ref.            | Enter the 5-digit CRN.                                                                                                    |          | Course Reference Number                  | Validation Table                                                                    |
|       |    | Number                 |                                                                                                    |          | (CRN). Required field.                   | referenced: Schedule                                                                |
|       |    |                        |                                                                                                    |          |                                          | Section Query Form                                                                  |
| -     | 0  | Outlinet               |                                                                                                    |          | Display sub-the sector (he ODN           | (SSASECQ)                                                                           |
|       | 3. | Subject                |                                                                                                    |          | selected.                                |                                                                                     |
|       | 4. | Course                 |                                                                                                    |          | Display only, based on the CRN selected. |                                                                                     |
|       |    |                        | Proceed to the <b>Next</b><br><b>Block</b> by clicking the<br>icon, or by pressing Ctrl<br>+ Page Down on your<br>keyboard. |          |                                          |                                                                                     |
|       | 5. | College                | = faculty                                                                                                    |          | 2 characters, optional.                  | Validation Table<br>referenced: College<br>Validation Form<br>(STVCOLL)             |
|       | 6. | Division               | Not used.                                                                                                    |          |                                          |                                                                                     |
|       | 7. | Department             | Not used.                                                                                                    |          |                                          | Validation Table<br>referenced: Department<br>Validation Form<br>(STVDEPT)          |
|       | 8. | Taxonomy of<br>Program | Not used.                                                                                                    |          |                                          | Validation Table<br>referenced: Taxonomy of<br>Program Validation Form<br>(STVTOPS) |